# D1

## Foldable Stabilizer for Smartphone

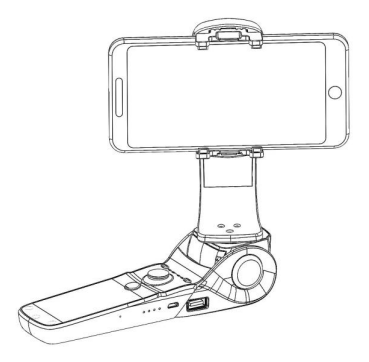

## Production Introduction

#### 1.Product Overview

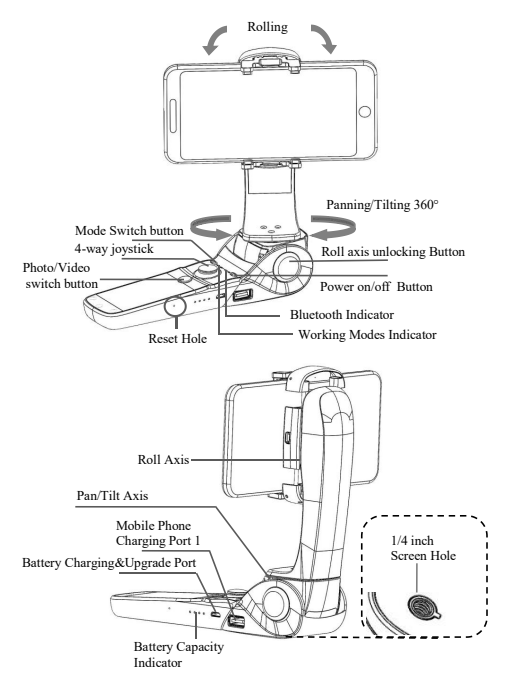

#### 2.Accessories List

Standard Accessories

USB Cable\*1 Carry Bag\*1 Manual \*1 Warranty Card\*1 Optional Accessories

Tripod Extension Pole Smartphone Charging Cable

## Installation Instruction

#### 1.Install the 'Hohem Studio' App

Search for 'Hohem Studio' in the App Store or Google Play And install the app on your mobile phone.

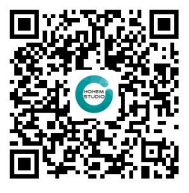

\*'Hohem Studio' supports iOS 8.0 and Android 4.4 or above

#### 2. Stabilizer Charging & Smartphone Charging

Fully charge the stabilizer before using it for the first time Using the standard USB Cable Connecting to the Stabilizer charging port (or other power sources)

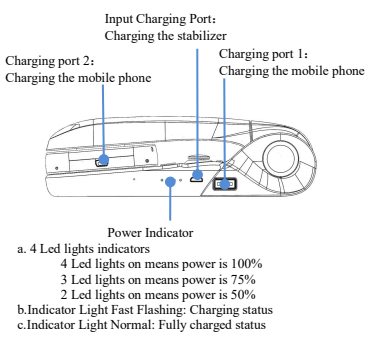

\*the charging time is about 4 hours while directly charging from the wall charger

#### 3.Mount and Balance the mobile phone

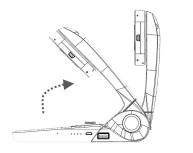

a.Open the Roll Axis

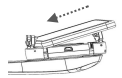

c. Put one side of the mobile phone first

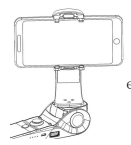

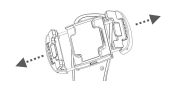

b. Pull the mobile phone clip to the max and make sure the charging port 2 and smartphone charging port are at the same side

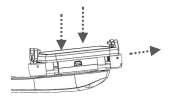

- d. Then put another side of the mobile phone into the clip and make sure they are fit together with each other.
- e. Balance the mobile phone With the stabilizer power off, make sure the mobile phone remains level when released.
- 4. Connect"Hohem Studio"APP
- a. Open the bluetooth on the mobile phone:

For iPhone, please off "Portrait Orientation 🤎

For Android Phone, please off "auto-rotate screen"

- b. Open APP, choose the product model then confirm into Bluetooth connection
- c. Power on: Long press power button until M1&M2 lights quick flashing for twice

(Power off: Long press power button until M1&M2 lights quick flashing for twice)

d. Click the device and then start pairing

#### 5. Four Main Usages Status

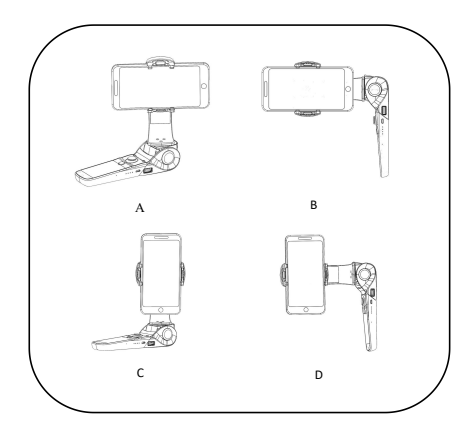

## Operation Instruction&Working Mode

#### 1.Operation Instruction

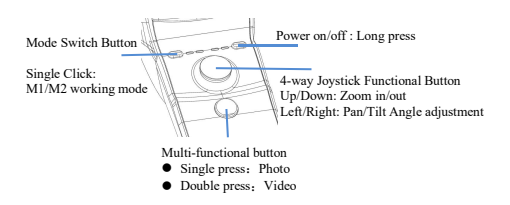

#### 2. Indicator Instruction

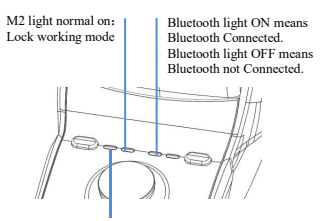

M1 Light normal on: Pan/Tilt Working Model (M1&M2 quick flashing simultaneously for twice : Power on/off)

#### 3. Working Mode Instruction

Working Modes

| Working Mode                             | Instruction                                                                                          |
|------------------------------------------|----------------------------------------------------------------------------------------------------|
| M1: Following Mode                       | The default setting is following mode, the<br>Pan /Tilt axis will follow by hand holding<br>movement |
| M2: Locking Mode                         | The Pan Axis and Tilt Axis are both fixed.                                                           |
| Setting&Locking<br>Rolling Angle by Hand | Position the smart phone by hand for 1 second, the roll angle will be fixed                          |

Smart Shooting Mode

Open the APP 'Hohem Studio' and connect the stabilizer via Bluetooth

- Auto Face-Tracking Shooting
- Single Click for 180°/360° panorama

\*It will add more new functions in the 'Hohem Studio' App, such as 'Motion Time-lapse', 'Single Click for Calibration' and so on.

#### Parameters

| Material                           | ABS+PC                                                                                                    |
|------------------------------------|----------------------------------------------------------------------------------------------------|
| Gimbal Size(Folding<br>Status)     | 175*55*53mm                                                                                                    |
| Weight (Including<br>Battery)      | 380g                                                                                                    |
| Working Time                       | 10 Hours for stabilizer                                                                                          |
| Angle Vibration Range              | ±0.01°                                                                                                    |
| Controllable Vibration<br>Range    | Pan/Tilt 360°; Roll 320°                                                                                         |
| Max Controllable<br>Rotating Speed | 150°/S                                                                                                    |
| Compatible Smartphone<br>Size      | 2.3"-3.4" width range, From Iphone5 to<br>7Plus, Galaxy, Huawei and more Android<br>Smart phones upto 6" screen. |
| Bluetooth                          | BLE4.0                                                                                                    |
| Battery                            |                                                                                                    |
| Туре                               | Lithium Battery                                                                                                  |
| Capacity                           | 3600mAh                                                                                                    |
| Voltage                            | 3.7V                                                                                                    |
| Charging Temperature               | 5-25°                                                                                                    |
| Operating Temperature              | 0-50°                                                                                                    |
| Frequency Range / Power            | 2400MHz~2483.5MHz / 1.79dBm                                                                                      |

## Calibration(Initialization)

#### If the stabilizer has the following situations, please calibrate it:

The title angle is not leveled with the vertical surface. Under the lock mode, the panning angle drifting.

#### **Calibration Operation Instruction :**

Method 1: Off-line Calibration

 Power on the stabilizer(around 3 seconds), long press the mode switch button over 6 seconds till the M1&M2 light constant on.

2.Lay the stabilizer on a static flat surface; make sure it has no shaking.

Calibration is finish when the M1&M2 light is continuously flashing for 3 times.

3. Power off the stabilizer and restart it, please repeat step(1)(2) to reinitialize if failed.

Method 2: On-line Calibration

Please visit our official website http://www.hohem-tech.com, and visit the SUPPORT to download the calibration software of D1 and operation introduction to calibrate the stablizer.

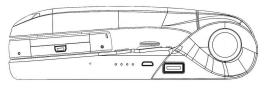

#### Firmware upgrade

Please visit our official website <a href="http://www.hohem-tech.com">http://www.hohem-tech.com</a>, and visit the SUPPORT to download the USB driver software, the software of D1 firmware upgrade, the latest Firmware and operation manual to upgrade the firmware.

We provide various kinds of optional accessories.Please contact us for more information.Email:service@hohem-tech.com

## DISCLAIMER

①Please install and use the product according to the manual.

2Please use the standard battery charger.

③ Please reconfirm the gimbal and the smartphone are well installed before power on.

④Keep the battery away from fire and heat source.

(5) Prohibit any user for any illegal purpose. Users will be responsible for all behavior of purchasing and using the products.

For any unknown sources or usage, we will not provide any service.

(6) If there is any question, please contact the technician of Hohem Tech, we won't be responsible for any wrong operations by users.

⑦ If there is any question, please contact the technician of Hohem Tech, we won't be responsible for any wrong operations by users.

8 Hohem Tech reserves the right for final explanation.

# ութեր

Hohem Technology Co.,Ltd http://www.hohem-tech.com Email: service@hohem-tech.com

# **Manufacturer declarations**

## Warranty

## USB

Due to the used enclosure material, the product shall only be connected to a USB Interface of version 2.0 or higher. The connection to so called power USB is prohibited.

## Temperature

The suitable temperature for the product and accessories is  $-10^{\circ}C \sim 40^{\circ}C$ .

## Battery

CAUTION RISK OF EXPLOSION IF BATTERY IS REPLACED BY AN INCORRECT TYPE. DISPOSE OF USED BATTERIES ACCORDING TO THE INSTRUCTIONS

## SIMPLIFIED EU DECLARATION OF CONFORMITY

Hereby, **Hohem Technology Co.**, Ltd. declares that the radio equipment type D1 is in compliance with Directive 2014/53/EU. The full text of the EU declaration of conformity is available at the following internet address: <u>http://www.hohem-tech.com</u>

Lillian wany

## FCC caution

The device has been evaluated to meet general RF exposure requirement, The device can be used in portable exposure condition without restriction Federal Communication Commission (FCC) Radiation Exposure Statement Power is so low that no RF exposure calculation is needed.

## FCC statements

This device complies with part 15 of the FCC rules. Operation is subject to the following two conditions: (1) this device may not cause harmful interference, and (2) this device must accept any interference received, including interference that may cause undesired operation.

NOTE: The manufacturer is not responsible for any radio or TV interference caused by unauthorized modifications or changes to this equipment. Such modifications or changes could void the user's authority to operate the equipment.

NOTE: This equipment has been tested and found to comply with the limits for a Class B digital device, pursuant to part 15 of the FCC Rules. These limits are designed to provide reasonable protection against harmful interference in a residential installation. This equipment generates uses and can radiate radio frequency energy and, if not installed and used in accordance with the instructions, may cause harmful interference to radio communications. However, there is no guarantee that interference will not occur in a particular installation. If this equipment does cause

harmful interference to radio or television reception, which can be determined by turning the equipment off and on, the user is encouraged to try to correct the interference by one or more of the following measures:

- Reorient or relocate the receiving antenna.

- Increase the separation between the equipment and receiver.

-Connect the equipment into an outlet on a circuit different from that to which the receiver is connected.

-Consult the dealer or an experienced radio/TV technician for help.